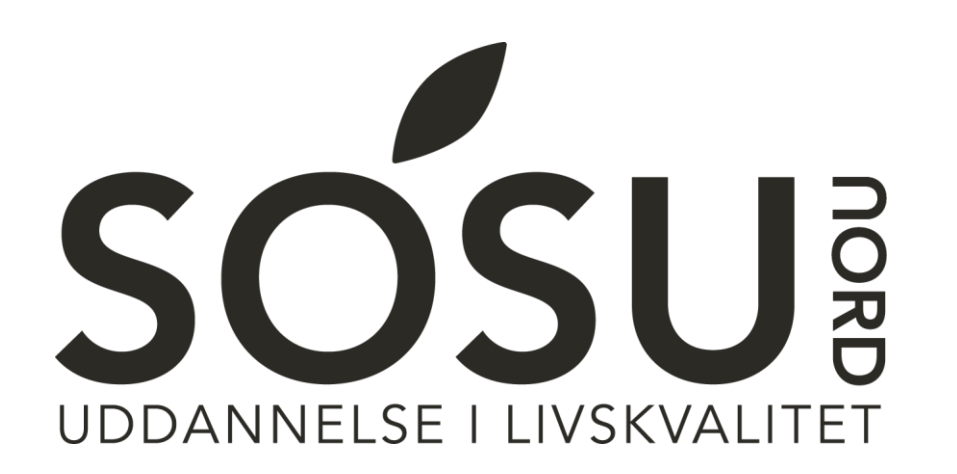

### 2 FAKTOR GODKENDELSE Vejledning

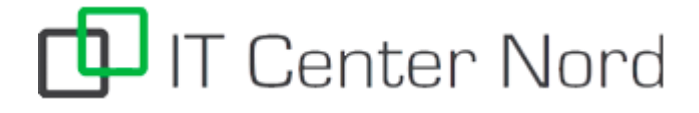

#### 2 Faktor Godkendelse

- Hvorfor?
  - Beskyttelse mod uautoriseret adgang til din konto og dine filer

#### • Hvad er det?

- Engangskode fra en app
- Kode fra SMS besked
- Fingeraftryk (TouchID)
- Ansigtsgenkendelse (FaceID)

Alle disse er former for 2 faktor godkendelse, som man muligvis bruger i sin dagligdag, men ikke tænker over hvad det er.

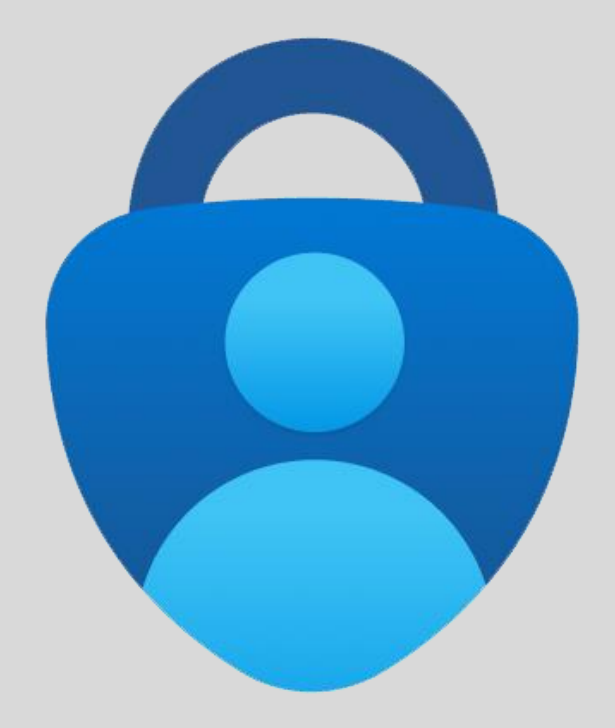

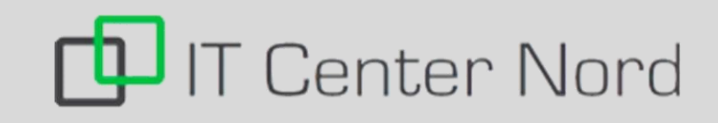

#### Hvilken type bruger vi?

Den type 2 faktor godkendelse vi bruger er SMS godkendelse. Du kan se en illustration af hvordan det fungerer nedenstående.

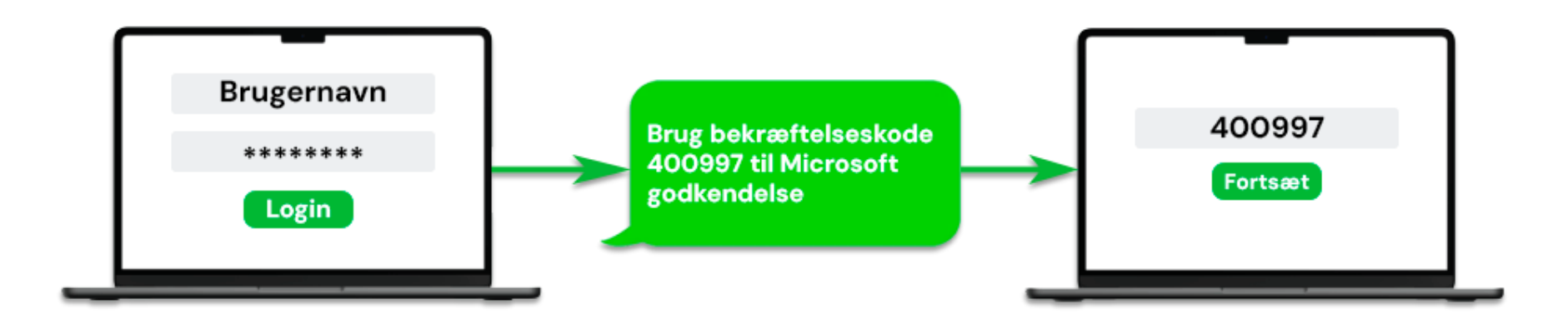

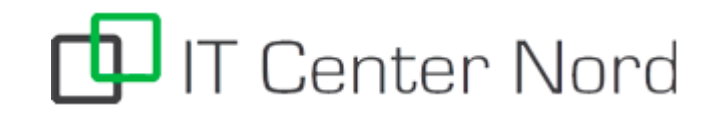

For at starte opsætning af 2 Faktor godkendelse logger du på <u>https://portal.office.com</u> Brug her din elev-mail fra dit SOSU Nord-login<sup>1</sup> Og tryk **Next (Næste)**<sup>2</sup>

Brug derefter koden til dit SOSU Nord-login<sup>3</sup> Tryk derefter **Sign in (Log på)**<sup>4</sup>

Du finder dit SOSU Nord-Login brugernavn og adgangskode øverst til højre i dit velkomstbrev.

Kan du ikke huske/finde det så kan du skrive en sms til: **25 26 65 75** med beskeden: **Kodeord** 

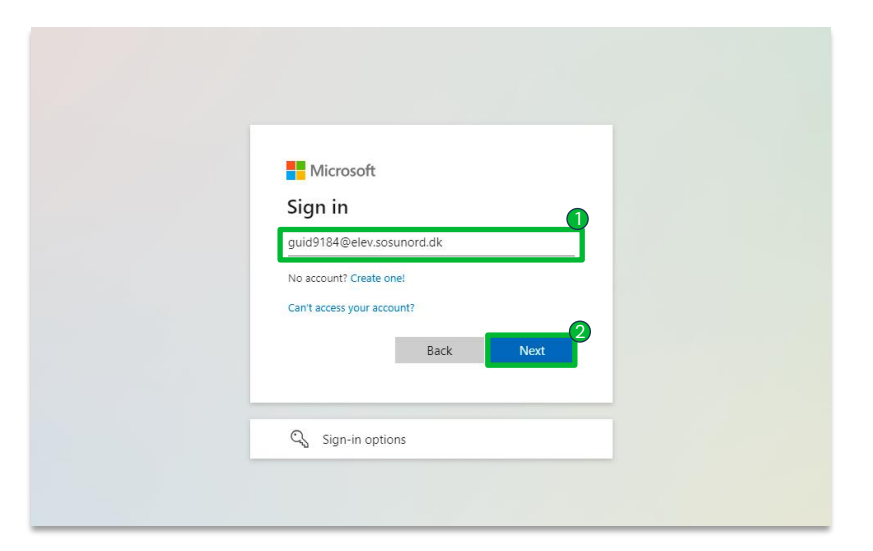

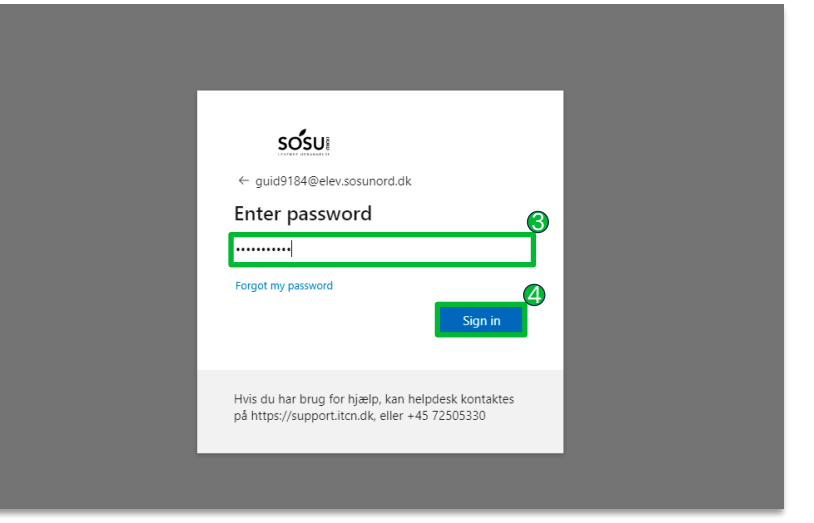

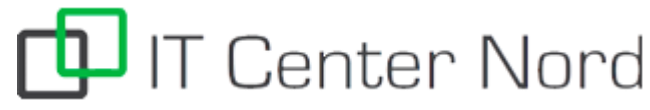

Når du er logget ind vil du blive bedt om at give yderligere information. Tryk på **Next (Næste)**<sup>5</sup>

Hjemmesiden vil automatisk spørge om du vil opsætte Microsoft Authenticator, her skal vi dog være opmærksom og i stedet vælge I want to set up a different method (Jeg vil bruge en anden metode)<sup>6</sup>

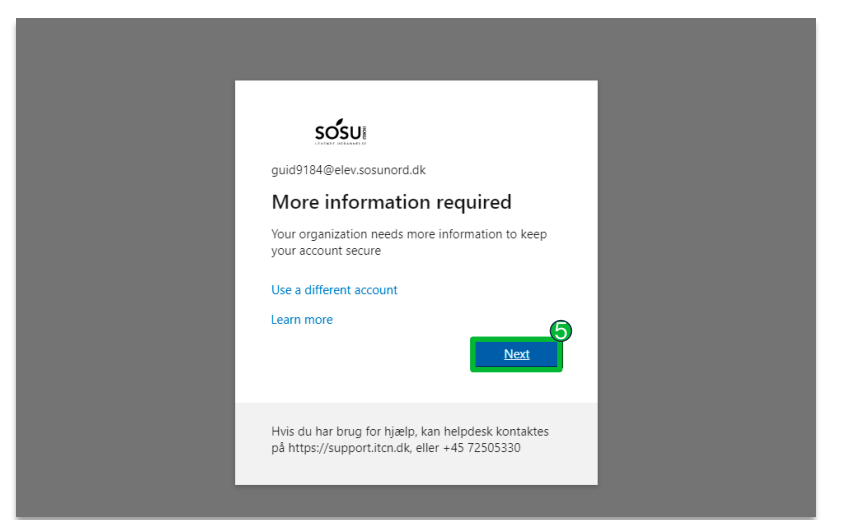

| Start by getting the app<br>On your phone, install the Microsoft Authenticator app. Download now<br>After you install the Microsoft Authenticator app on your device, choose "Next".<br>I want to use a different authenticator app<br>Next | Micros        | oft Authenticator                                                                |
|----------------------------------------------------------------------------------------------------|---------------|----------------------------------------------------------------------------------|
| On your phone. install the Microsoft Authenticator app. Download now<br>After you install the Microsoft Authenticator app on your device, choose "Next".<br>I want to use a different authenticator app<br>Next                             |               | Start by getting the app                                                         |
| After you install the Microsoft Authenticator app on your device, choose "Next". I want to use a different authenticator app Next ant to set up a different method                                                                          |               | On your phone, install the Microsoft Authenticator app. Download now             |
| I want to use a different authenticator app Next                                                                                                    |               | After you install the Microsoft Authenticator app on your device, choose "Next". |
| 6 Sext                                                                                                    |               | I want to use a different authenticator app                                      |
| ant to set up a different method                                                                                                    |               | Next                                                                             |
|                                                                                                    | vant to set u | p.a.different method                                                             |

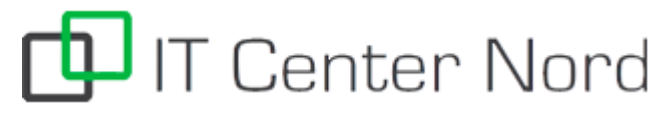

Vælg her i menuen **Phone (Telefon)**<sup>7</sup> Tryk derefter på **Confirm (Bekræft)**<sup>8</sup>

| I want to use a different authenticator app Next                   |  |
|--------------------------------------------------------------------|--|
| Lwant to set up a different method                                 |  |
| Choose a different method ×<br>Which method would you like to use? |  |

Vælg nu Danmark (eller det land dit tlf. nr. hører til i) i venstre boks. <sup>9</sup>

Indtast derefter dit telefonnummer i højre boks. <sup>10</sup>

Tryk derefter **Next (Næste)**<sup>11</sup>

| Phone                                                            |                                     |                                  |                          |
|------------------------------------------------------------------|-------------------------------------|----------------------------------|--------------------------|
| You can prove who you are b                                      | y receiving a code on your phone.   |                                  |                          |
| What phone number would y                                        | ou like to use?                     |                                  | <b>0</b>                 |
| Denmark (+45)                                                    | ✔ 02                                |                                  |                          |
| Receive a code Message and data rates may and cookies statement. | apply. Choosing Next means that you | agree to the Terms of service ar | nd Privacy<br>11<br>Next |
|                                                                  |                                     |                                  |                          |

🗗 IT Center Nord

Du får nu en SMS med din 2 faktor kode. Denne skal indtastes i boksen <sup>12</sup> Derefter trykker du **Next (Næste)** <sup>13</sup>

| Кеє                                          | ep your account see       | cure      |    |
|----------------------------------------------|---------------------------|-----------|----|
| Phone                                        |                           |           |    |
| We just sent a 6 digit code to +45<br>935203 | 02. Enter the code below. |           |    |
| Resend code                                  | U                         | Back Next | 13 |
| l want to set up a different method          |                           |           |    |

Dit telefonnummer er nu verificeret til din konto.

Du kan nu trykke **Next (Næste)**<sup>14</sup> og ved næste billede trykker du **Done (Færdig)** 

|                     | Keep your acco                      | unt secure |            |
|---------------------|-------------------------------------|------------|------------|
| Phone               |                                     |            |            |
| Verification comple | te. Your phone has been registered. |            | 14<br>Next |
|                     |                                     |            |            |
|                     |                                     |            |            |

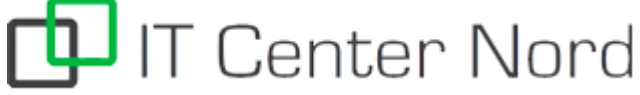

Du kommer nu til en side hvor du skal bruge din 2 faktor godkendelse første gang. Dette er sådan du kommer til at skulle godkende dit login på nye enheder fremadrettet.

Vælg **Text (Tekst)**<sup>15</sup> som vil sende en SMS kode til dit telefonnummer.

Indtast nu denne kode i feltet<sup>16</sup> og tryk **Verify** (Verificer)<sup>17</sup> du er nu logget på.

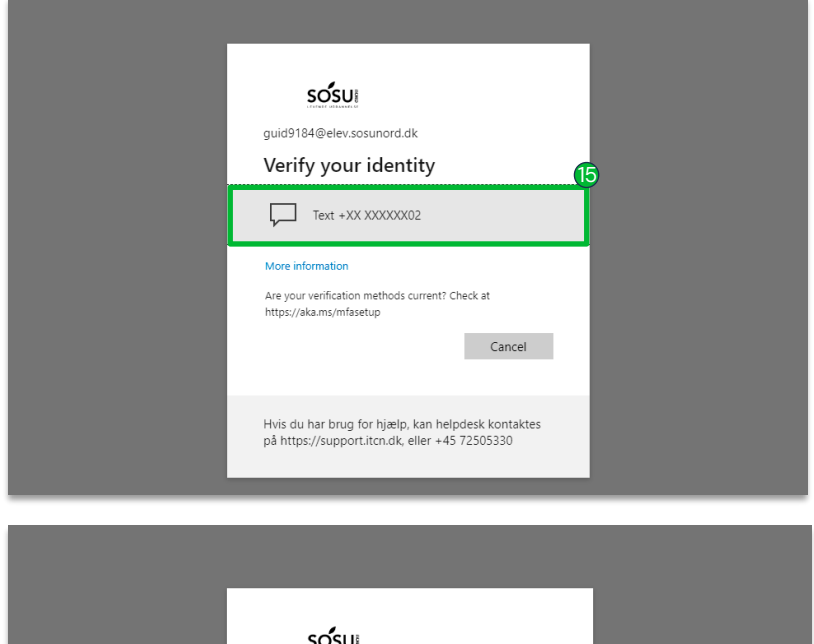

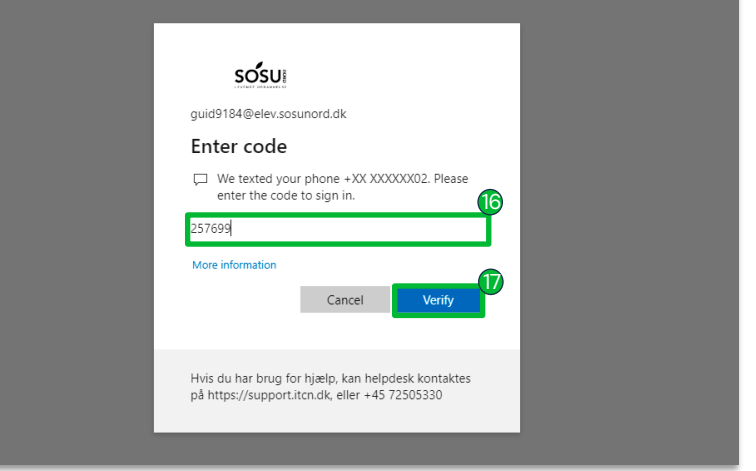

IT Center Nord